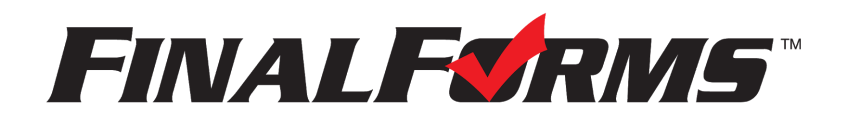

## **PARENT REGISTRATION**

## HOW DO I SIGN UP?

- 1. Go to https://northposey-in.finalforms.com/
- 2. Click **NEW ACCOUNT** under the Parent Icon
- 3. Type your NAME, DATE OF BIRTH and EMAIL, then click REGISTER
- 4. Check your Email for a FinalForms Email, and click CONFIRM YOUR ACCOUNT in the email text

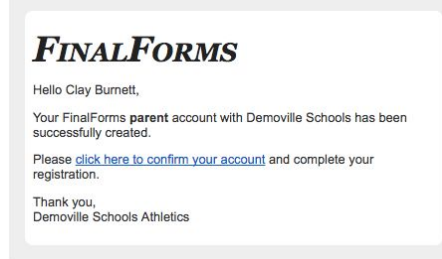

NOTE: You will receive an email within 2 minutes prompting you to confirm and complete your registration. If you do not receive an email, check your spam folder. If you still do not see the FinalForms email, please email support@finalforms.com

- 5. Create your new FinalForms password and click CONFIRM ACCOUNT
- 6. Click REGISTER STUDENT for your first child

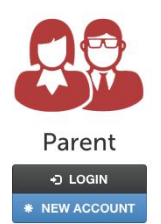